# **Emotet Analysis Part 1: Unpacking**

2 pl-v.github.io/plv/posts/Emotet-unpacking/

#### Player-V

April 2, 2022

Player-V on Apr 22022-04-02T15:26:00+08:00

Updated Apr 102022-04-10T22:41:15+08:00 3 min read

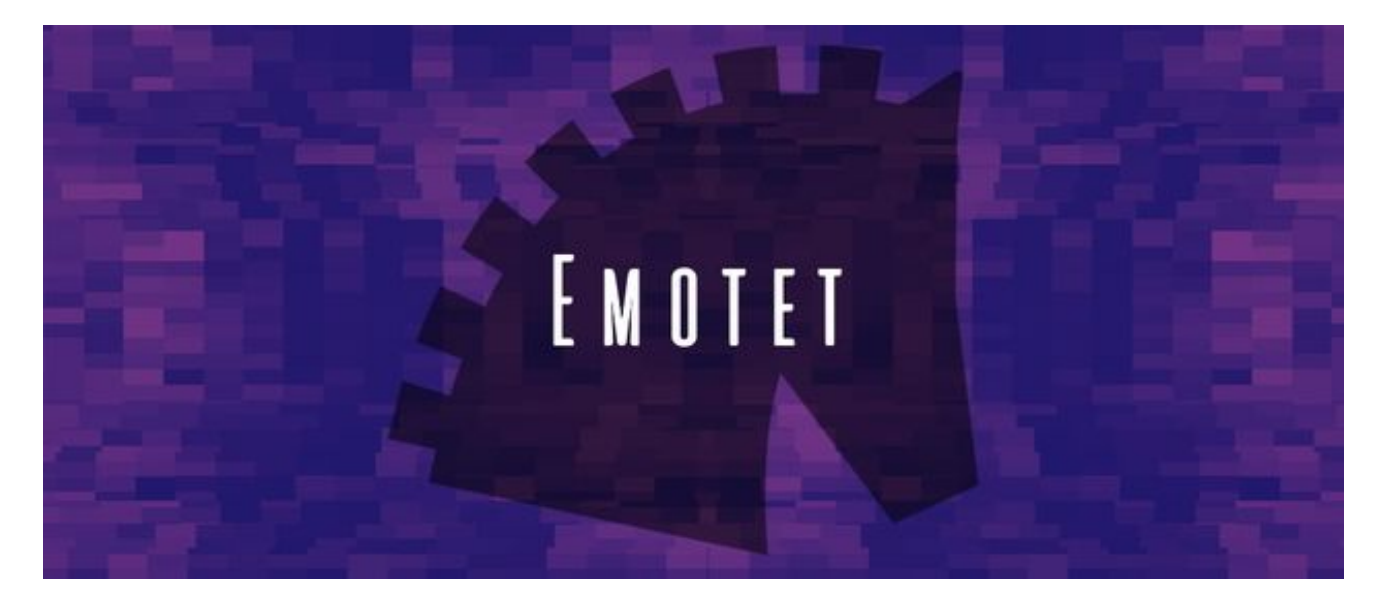

#### Introduction

That's will be my first post in the blog, i will make a series of posts about Emotet.

<u>Emotet</u> is a Trojan that is primarily spread through spam emails (malspam), we're going to digg deep in the anlysis of this Trojan, the first part is about unpacking the malware then we will try to analyse the different modules and techniques used by the malware to compromise a machine, so fire up your virtual machine and let's start.

#### Triage

The first thing i always do before opening a sample in **IDA** or **Xdbg** is opening the binary first in a hex editor, in my case i will use <u>CFF Explorer</u>, so opening the sample in CFF explorer shows that we're dealing with 32 bit binary.

| Emotet.dll        |          |       |          |            |
|-------------------|----------|-------|----------|------------|
| Member            | Offset   | Size  | Value    | Meaning    |
| Machine           | 0000010C | Word  | 014C     | Intel 386  |
| NumberOfSections  | 0000010E | Word  | 0004     |            |
| TimeDateStamp     | 00000110 | Dword | 6194732D |            |
| PointerToSymbolT  | 00000114 | Dword | 0000000  |            |
| NumberOfSymbols   | 00000118 | Dword | 0000000  |            |
| SizeOfOptionalHea | 0000011C | Word  | 00E0     |            |
| Characteristics   | 0000011E | Word  | 2102     | Click here |

Let's check import section, the malware use only one library which is Kernel32 that's the first sign which indicate that we're dealing with packed binary.

| Emotet.dll        |                   |            |      |                         |                |               |             |  |  |
|-------------------|-------------------|------------|------|-------------------------|----------------|---------------|-------------|--|--|
| Module Name       |                   | Imports    |      | OFTs                    |                | TimeDateStamp | ForwarderCh |  |  |
| 0003CB7E          |                   | N/A        |      | 0003C8CC                |                | 0003C8D0      | 0003C8D4    |  |  |
| szAnsi            |                   | (nFunction | ns)  | Dword                   |                | Dword         | Dword       |  |  |
| KERNEL32.dll      | KERNEL32.dll 69   |            |      |                         |                | 0000000       | 0000000     |  |  |
| OFTs              | OFTs FTs (IAT)    |            |      |                         | Name           |               |             |  |  |
|                   |                   |            |      |                         |                |               |             |  |  |
| Dword             | Dwo               | rd         | Word | d                       | szAn           | si            |             |  |  |
| 0003D60C          | 0003              | D60C       | 05E0 |                         | Virtu          | alAlloc       |             |  |  |
| 0003D61C          | 0003              | D61C       | 05E6 |                         | VirtualProtect |               |             |  |  |
| 0003D62E          | 0003D62E 0003D62E |            |      | )                       | GetP           | rocAddress    |             |  |  |
| 0003D640 0003D640 |                   |            | 03D7 |                         | Load           |               |             |  |  |
| 0003D650          | D650              | 0461       |      | QueryPerformanceCounter |                |               |             |  |  |

Two intersting API functions are used:

- 1. VirtualAlloc
- 2. VirtualProtect

The <u>VirtualAlloc</u> function allocate memory while the <u>VirtualProtect</u> function changes the protection on a region of committed pages in the virtual address space, most of time those two functions are used by malware during the unpacking process. To make sure that our sample is packed Let's open the binary on <u>Die(Detect-It-Easy)</u>.

| Type<br>PE32          | Offse    | et 9        | Size<br>0003f200 |                      | Count | Size 00000a19 | Reload       |
|-----------------------|----------|-------------|------------------|----------------------|-------|---------------|--------------|
| Total<br>7.34408      | Status   | packed(91%) |                  |                      |       | Save          | Save diagram |
| Entropy By<br>Regions | tes      |             |                  |                      |       |               |              |
| Offset                | Size     | Entropy     | Status           |                      | Ν     | lame          |              |
| 0000000               | 00000400 | 2.75679     | not packed       | PE Header            |       |               |              |
| 00000400              | 00033000 | 7.49175     | packed           | Section(0)['.text']  |       |               |              |
| 00033400              | 00009c00 | 6.02595     | not packed       | Section(1)['.rdata'] |       |               |              |
| 0003d000              | 00000e00 | 3.29659     | not packed       | Section(2)['.data']  |       |               |              |
| 0003de00              | 00001400 | 6.48266     | not packed       | Section(3)['.reloc'] |       |               |              |

The status bar says that it's 91% packed and .text section has a high entropy, that's a strong indication that the malware is packed and we should unpack it for further analysis.

## IDA

Now that we're sure that our sample is packed, let's open it in **IDA** and try to find the function which is responsible for unpacking.

| THE OWNER | IDA View-A 🛛 🖸   | Hex View-1 | 🗵 🖪     | Structures | 🗵 🔋        | Enums | 📔 Imports | 🗵 📝 | Exports | × |
|-----------|------------------|------------|---------|------------|------------|-------|-----------|-----|---------|---|
|           |                  | arg_0      | = dword | ptr 8      |            |       |           |     |         |   |
|           |                  | arg_4      | = dword | ptr 0Ch    |            |       |           |     |         |   |
|           |                  | arg_C      | = dword | ptr 14h    |            |       |           |     |         |   |
|           |                  |            |         |            |            |       |           |     |         |   |
|           | .text:10001070   |            | push    | ebp        |            |       |           |     |         |   |
|           | .text:10001071   |            | mov     | ebp, esp   |            |       |           |     |         |   |
|           | .text:10001073   |            | push    | ecx        |            |       |           |     |         |   |
|           | .text:10001074   |            | mov     | eax, dword | _1003E024  |       |           |     |         |   |
|           | .text:10001079   |            | push    |            |            |       |           |     |         |   |
|           | .text:1000107A   |            | call    | sub_1001A0 | E0         |       |           |     |         |   |
|           | .text:1000107F   |            | add     | esp, 4     |            |       |           |     |         |   |
|           | .text:10001082   |            | mov     | ecx, offse | t unk_1003 | BECEC |           |     |         |   |
|           | .text:10001087   |            | call    | sub_1001AF | F0         |       |           |     |         |   |
|           | .text:1000108C   |            | cmp     | eax, 1     |            |       |           |     |         |   |
|           | text:1000108F    |            | jnz     | short loc_ | 10001098   |       |           |     |         |   |
|           | / .text:10001091 |            | mov     |            |            |       |           |     |         |   |
|           | text:10001096    |            | jmp     | short loc_ | 100010CE   |       |           |     |         |   |
|           |                  |            |         |            |            |       |           |     |         |   |

Click on **Imports** to reveal all the functions used by the binary.

|            | IDA View-A     | 🗵 💿     | Hex View-1   | 🗵 🚺       | Str   | ructures | × | <b>E</b> | Enums   | ×   | <b>1</b> | Imports | × |
|------------|----------------|---------|--------------|-----------|-------|----------|---|----------|---------|-----|----------|---------|---|
| Addre      | ss             | Ordinal | Name         |           |       |          |   |          | Library |     |          |         |   |
| 100 📷      | 00000010034000 |         | VirtualAlloc |           |       |          |   |          | KERNEL  | .32 |          |         |   |
| <b>100</b> | 00000010034004 |         | VirtualProte | ct        |       |          |   |          | KERNEL  | .32 |          |         |   |
| <b>100</b> | 00000010034008 |         | GetProcAdo   | fress     |       |          |   |          | KERNEL  | .32 |          |         |   |
| 9 00       | 0000001003400C |         | LoadLibrary  | A         |       |          |   |          | KERNEL  | .32 |          |         |   |
| 90 📷       | 00000010034010 |         | QueryPerfo   | rmanceCou | unter |          |   |          | KERNEL  | .32 |          |         |   |
| 9 00       | 00000010034014 |         | GetCurrent   | ProcessId |       |          |   |          | KERNEL  | .32 |          |         |   |
| 100 📷      | 00000010034018 |         | GetCurrent   | ThreadId  |       |          |   |          | KERNEL  | .32 |          |         |   |

Search for <u>VirtualAlloc</u> and double click on it.

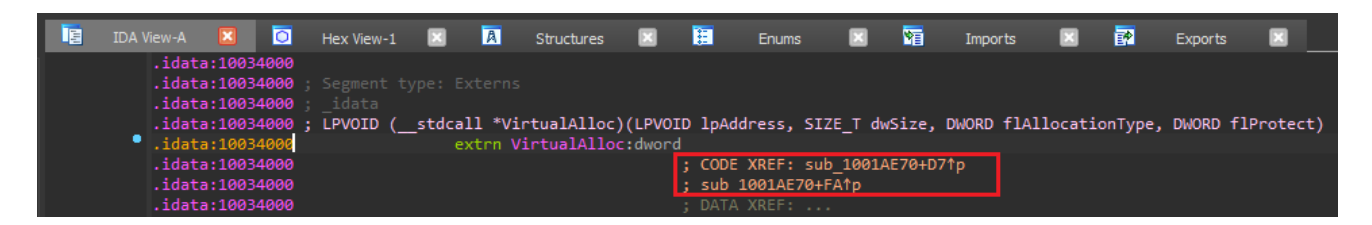

<u>VirtualAlloc</u> function is used two times by the same function <u>sub\_1001AFF0</u>, double click on <u>sub\_1001AFF0</u> and scroll down we notice that the first function called after <u>VirtualAlloc</u> is <u>sub\_10022C40</u>, so maybe we've found our unpacking function. to make sure let's open it on Xdbg and figure out.

### Unpacking

Open your X32dbg and paste and paste your sample to it.

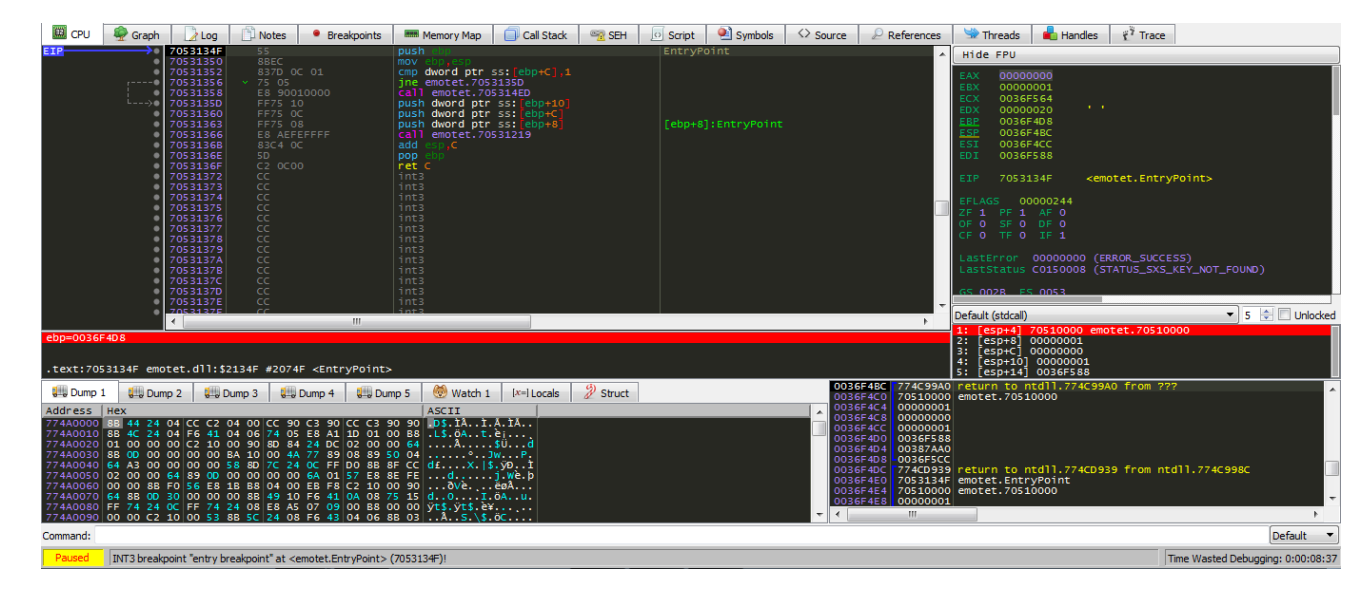

Place a breakpoint on <u>VirtualAlloc</u> and hit run.

| Dump 1               | L  |      | Dur | np 2     |     |     | Dum | ip 3 |          |          | Dump     | 94       | Į  |          | ump      | 5        | 🛞 Watch 1 🛛 🗱 🖉 Struct |       |
|----------------------|----|------|-----|----------|-----|-----|-----|------|----------|----------|----------|----------|----|----------|----------|----------|------------------------|-------|
| Address              | He | х    |     |          |     |     |     |      |          |          |          |          |    |          |          |          | ASCII                  |       |
| 774A0000             | 8B | 44   | 24  | 04       | CC  | C2  | 04  | 00   | CC       | 90       | C3       | 90       | CC | C3       | 90       | 90       | D\$.1A1.A.1A           | ١     |
| 774A0010<br>774A0020 | 88 | 4C   | 24  | 04       | F6  | 41  | 04  | 90   | 74<br>80 | 05<br>84 | E8       | A1<br>DC | 10 | 01       | 00       | B8<br>64 |                        | <br>1 |
| 774A0030             | 88 | OD   | 00  | 00       | 00  | 00  | BA  | 10   | 00       | 4A       | 77       | 89       | 08 | 89       | 50       | 04       | °JwP.                  |       |
| 774A0040             | 64 | A3   | 00  | 00       | 00  | 00  | 58  | 8D   | 7C       | 24       | 0C       | FF       | DO | 8B       | 8F       | cc       | d£X. \$.ÿÐ1            |       |
| 774A0050             | 02 | 00   | 88  | 64<br>E0 | 89  | E S | 1R  | 88   | 00       | 00       | 6A<br>EB | 01<br>F8 | 62 | 10<br>10 | 8E<br>00 | 90       |                        |       |
| 774A0070             | 64 | 8B   | OD  | 30       | 00  | 00  | 00  | 8B   | 49       | 10       | F6       | 41       | 0A | 08       | 75       | 15       | d0I.ÖAu.               |       |
| 774A0080             | FF | 74   | 24  | 0C       | FF  | 74  | 24  | 08   | E8       | A5       | 07       | 09       | 00 | 88       | 00       | 00       | ÿt\$.ÿt\$.è¥           | <br>- |
| 774A0090             | 00 | 00   | C2  | 10       | 00  | 53  | 88  | SC.  | 24       | 08       | F6       | 43       | 04 | 06       | 88       | 03       | ··A··S·\\$.0C····      |       |
| Command: b           | рV | lirt | ual | A11      | .oc |     |     |      |          |          |          |          |    |          |          |          |                        |       |
| Deveed               |    | ma I |     |          |     |     |     |      |          |          |          |          |    |          | 1-1      |          | a verb                 |       |

Paused INT3 breakpoint "entry breakpoint" at <emotet.EntryPoint> (7053134F)!

Xdbg will keep running untill it hit the breakpoint, after click two times on Execute till run.

| CPU | n Graph      | 📝 Log    | 📄 Notes | Breakpoints | Memory Map                                                                                          | o 🗐 Call Stack | SEH SEH | Script   | 🖭 Symbols    | <> Source | References |
|-----|--------------|----------|---------|-------------|----------------------------------------------------------------------------------------------------|----------------|---------|----------|--------------|-----------|------------|
| EIP | <b>→</b> •   | 76521856 | 8BFF    |             | mov edi,edi                                                                                         |                |         | Virtua   | lAlloc       |           |            |
|     | ۰            | 76521858 |         |             | push ebp                                                                                            |                |         |          |              |           | _          |
|     | •            | 76521859 | 8BEC    |             |                                                                                                    |                |         |          |              |           |            |
|     | ۰            | 7652185B |         |             | pop ebp                                                                                             |                |         |          |              |           |            |
|     | •            | 7652185C | EB 05   |             | jmp <jmp.&vi< th=""><th>rtualAlloc&gt;</th><th></th><th></th><th></th><th></th><th></th></jmp.&vi<> | rtualAlloc>    |         |          |              |           |            |
|     | •            | 7652185E |         |             |                                                                                                    |                |         |          |              |           |            |
|     | •            | 7652185F | 90      |             | nop                                                                                                 |                |         |          |              |           |            |
|     |              | 76521860 | 90      |             | nop                                                                                                 |                |         |          |              |           |            |
|     |              | 76521861 | 90      |             | nop                                                                                                 |                |         |          |              |           |            |
|     |              | 76521862 | 90      |             | nop                                                                                                 |                |         | 7117 414 | inturlallar  |           |            |
|     |              | 76521003 | × FF25  | 08035276    | Jub aword br                                                                                        |                | ATTOCAL | JMF.QV   | ii cualArioc |           |            |
|     |              | 76521005 | 90      |             | nop                                                                                                 |                |         |          |              |           |            |
|     |              | 7652186R | 90      |             | nop                                                                                                 |                |         |          |              |           |            |
|     | ě            | 76521860 | 90      |             | nop                                                                                                 |                |         |          |              |           |            |
|     |              | 7652186D | 90      |             | nop                                                                                                 |                |         |          |              |           |            |
|     |              | 7652186E | 8BFF    |             | mov edi.edi                                                                                         |                |         | Virtua   | lFree        |           |            |
|     |              | 76521870 |         |             | push ebp                                                                                            |                |         |          |              |           |            |
|     | •            | 76521871 |         |             | mov ebp_esp                                                                                         |                |         |          |              |           |            |
|     | •            | 76521873 |         |             | pop ebp                                                                                             |                |         |          |              |           |            |
|     | •            | 76521874 |         |             | jmp <jmp.&vi< th=""><th>rtualFree&gt;</th><th></th><th></th><th></th><th></th><th></th></jmp.&vi<>  | rtualFree>     |         |          |              |           |            |
|     | •            | 76521876 |         |             |                                                                                                    |                |         |          |              |           |            |
|     | •            | 76521877 |         |             |                                                                                                    |                |         |          |              |           |            |
|     | •            | 76521878 |         |             |                                                                                                    |                |         |          |              |           |            |
|     | •            | 76521879 |         |             |                                                                                                    |                |         |          |              |           | ~          |
|     | •            | 4        | 90      |             | non                                                                                                 |                |         |          |              |           |            |
|     | $\downarrow$ |          |         |             |                                                                                                    |                |         |          |              |           | P          |

Check the EAX register it contain the return adress address of the allocated memory by <u>VirtualAlloc</u>, right click on that value and click on Follow in Dump.

| 🕮 CPU 🧁 Graph 📝 Log 📋 Not                                                                                                    | es 🔹 Breakpoints 🛲 Memory Map                                                                                                    | 🗍 Call Stack 🛛 📆 SEH 🗾 Script                             | : 🎱 Symbols 🗘 Source 🚽                         | References                                                                                                    | Threads 🛛 🔒 Handles                                      | Trace                                |                    |
|----------------------------------------------------------------------------------------------------|----------------------------------------------------------------------------------------------------|-----------------------------------------------------------|------------------------------------------------|----------------------------------------------------------------------------------------------------|----------------------------------------------------------|--------------------------------------|--------------------|
| 7052AEFF 33C<br>7052AF01 × E9                                                                                                    | E1000000 imp emotet.7052                                                                                                    | 2AFE7                                                     |                                                | ∧ Hid                                                                                                    | e FPU                                                    |                                      |                    |
| 7052AF06 B8     7052AF08 680     7052AF08 680     7052AF01 885     7052AF11 837                                                                                                    | 08000000 mov eax,8<br>8 0E imul ecx,eax,E<br>5 FC mov eax,dword pt<br>COA 78 00 cmp dword ptro                                                                                                    | ptr ss:[ebp-4]<br>ds:[edx+ecx+78],0                       |                                                | EAX<br>EBX<br>ECX<br>EDX                                                                                                    | 10000000<br>00000000 I Mo<br>D0190000<br>00000E28 III Fo | dify value Enter                     |                    |
| 7052AF18 33C<br>7052AF1A 532<br>7052AF1A 884<br>7052AF15 884                                                                                                    | O/         Je emotet.705/x           C8000000         jmp emotet.7057           S5 F8         mov eax,dword j           mov eax,dword j         mov ecx,dword j                                                                                                    | AFIF<br>2AFE7<br>ptr ss:[ebp-8]<br>ptr ds:[eax+3C]        |                                                | EBP<br>ESP<br>ESI<br>EDI                                                                                                    | 0036F324<br>0036F304 4 Fo<br>00000001 8 Fo               | low in Dump                          |                    |
| 7052AF25 885<br>7052AF28 808<br>7052AF2F 894<br>7052AF32 6A<br>7052AF32 6A                                                                                                    | 5         F8         mov edx, dword p           1/411         F8000000         1ea ex, dword p           5         F0         mov dword ptr s           40         push 40         push 40           00300000         push 40         push 40                                                                                                    | ptr ds:[ecx+edx+F8]<br>ss:[ebp-10],eax [ebp-:             |                                                | EIP                                                                                                    | 7052AF4D 👼 Fol                                           | low in Memory Map<br>py value Ctrl+C |                    |
| 7052AF39     884     7052AF30     885     7052AF3C     885     7052AF3F     52                                                                                                    | D FC mov ecx, dword p<br>1 50 mov edx, dword p<br>push edx                                                                                                    | ptr ss: [ebp-4] [ebp-4]<br>ptr ds: [ecx+50]               |                                                | OF C<br>CF C                                                                                                    | 1 PF 1 AF (1) Co<br>5 F 0 DF<br>0 TF 0 IF (2) Hig        | py all registers<br>hlight H         |                    |
| 7052AF40 8B4     7052AF43 8B4     7052AF43 8B4     7052AF46 51     052AF47 FF1                                                                                                    | IS FC mov eax, dword p<br>18 34 mov ecx, dword p<br>push ecx<br>IS 00405470 call dword ptr                                                                                                    | ptr ss:[ebp-4]<br>ptr ds:[eax+34]<br>ds:[<&virtualAlloc>] |                                                | Last                                                                                                    | tError 000 000 Zei<br>tStatus COC                        | ro 0<br>rrement +                    |                    |
| EIP 7052AF4D 894<br>7052AF50 837<br>7052AF50 7052AF54 75                                                                                                    | 5 F4 mov dword ptr s<br>D F4 00 cmp dword ptr s<br>10 ine emotet 705                                                                                                    | SS: [ebp-C], cax<br>SS: [ebp-C],0<br>24573                |                                                | The fault of the fault of the f | DO2B ES OC BB De                                         | crement -                            | Unlocked           |
| dword ptr [ebp-C]=[0036F318]=0<br>eax=10000000                                                                                                    | m                                                                                                    |                                                           |                                                | 1: [<br>2: [<br>3: [                                                                                                    | esp+4] 003<br>esp+8] 000 85 De<br>esp+C] 000             | crease 4                             |                    |
| .text:7052AF4D emotet.dll:\$1AF4D #1                                                                                                    | LA34D                                                                                                    |                                                           |                                                | 4: [<br>5: [                                                                                                    | esp+10] 00 🔮 Pu<br>esp+14] 00                            | sh                                   |                    |
| Ump 1 Ump 2 Ump 3                                                                                                    | Ump 4 Dump 5 SWatch 1                                                                                                    | Ix=I Locals 22 Struct                                     | 0036F30<br>0036F30<br>0036F30<br>0036F33       | 04 7054ECEC emot<br>08 0038CFF0<br>00023800<br>000202000                                                                                                    | et.7054ECE T Po<br>Dis                                   | p<br>play x87rX                      | ^                  |
| 10000000 00 00 00 00 00 00 00 00 00 00<br>10000010 00 00 00 00 00 00 00 00 00<br>10000020 00 00 00 00 00 00 00 00 00<br>10000020 00 00 00 00 00 00 00 00 00                                                                                                    | 0         00         00         00         00         00         0.           0         0         00         00         00         00         0.         .         .         .         .         .         .         .         .         .         .         .         .         .         .         .         .         .         .         .         .         .         .         .         .         .         .         .         .         .         .         .         .         .         .         .         .         .         .         .         .         .         .         .         .         .         .         .         .         .         .         .         .         .         .         .         .         .         .         .         .         .         .         .         .         .         .         .         .         .         .         .         .         .         .         .         .         .         .         .         .         .         .         .         .         .         .         .         .         .         .         . <t< td=""><td></td><td>0036F3:<br/>0036F3:<br/>0036F3:</td><td>14 0038D1A8 ".te<br/>18 00000000<br/>10 0038CFF0</td><td>ext"</td><td></td><td></td></t<> |                                                           | 0036F3:<br>0036F3:<br>0036F3:                  | 14 0038D1A8 ".te<br>18 00000000<br>10 0038CFF0                                                                                                    | ext"                                                     |                                      |                    |
| 10000040         00         00         00         00         00         00         00         00         00         00         00         00         00         00         00         00         00         00         00         00         00         00         00         00         00         00         00         00         00         00         00         00         00         00         00         00         00         00         00         00         00         00         00         00         00         00         00         00         00         00         00         00         00         00         00         00         00         00         00         00         00         00         00         00         00         00         00         00         00         00         00         00         00         00         00         00         00         00         00         00         00         00         00         00         00         00         00         00         00         00         00         00         00         00         00         00         00         00         00         00         < | 00         00         00         00         00         00         00         00         00         00         00         00         00         00         00         00         00         00         00         00         00         00         00         00         00         00         00         00         00         00         00         00         00         00         00         00         00         00         00         00         00         00         00         00         00         00         00         00         00         00         00         00         00         00         00         00         00         00         00         00         00         00         00         00         00         00         00         00         00         00         00         00         00         00         00         00         00         00         00         00         00         00         00         00         00         00         00         00         00         00         00         00         00         00         00         00         00         00         00         00         00         00<                                                                                              |                                                           | 0036F3<br>0036F3<br>0036F3<br>0036F3<br>0036F3 | 20 00380080 "PE"<br>24 0036F454<br>28 705280A4 retu<br>20 0036F390<br>30 00000001                                                                                                    | urn to emotet.7052                                       | BOA4 from emotet.7052AE              | 70                 |
| Command:                                                                                                    |                                                                                                    |                                                           |                                                |                                                                                                    |                                                          |                                      | Default 🔻          |
| Paused Dump: 10000000 -> 10000000 (0x0                                                                                                    | 00000001 bytes)                                                                                                    |                                                           |                                                |                                                                                                    |                                                          | Time Wasted Debu                     | ugging: 0:00:11:54 |

As we said earlier that the function after <u>VirtualAlloc</u> is responsible for unpacking, step over it and keep your eyes on the dump window at the bottom.

| CPU       | 🍨 Graph   | Log        | Notes        | Breakpoints    | Memory Map       | Call Stack     | SEH (      | <ul> <li>Script</li> </ul> | 🖭 Symbols  |
|-----------|-----------|------------|--------------|----------------|------------------|----------------|------------|----------------------------|------------|
|           |           | 7052AF8F   | 50           |                | push eax         |                |            |                            |            |
| FIN       | <u> </u>  | 7052AF90   | E8 AB/C0     |                | call emotet./0   | JS 32C 40      |            |                            |            |
|           |           | 7052AF95   | 63C4 UC      | 0000000        | mov dword ntr    | ss [abn=14] 0  |            |                            |            |
|           |           | 7052AF96   | V FR 09      |                | imp emotet.705   | 33.[COP-14];0  |            |                            |            |
|           |           | 7052AFA1   | 8B4D FC      |                | mov ecx.dword    | ntr ss:[ebn-1  | 41         |                            |            |
|           | •         | 7052AFA4   | 83C1 01      |                | add ecx 1        | her and from - |            |                            |            |
|           | •         | 7052AFA7   | 894D EC      |                | mov dword ptr    | ss:[ebp-14],e  |            |                            |            |
|           |           | 7052AFAA   | 8855 FC      |                | mov edx,dword    | ptr ss: [ebp-4 |            | [ebp-4]                    | ]:"PE"     |
|           | ٠         | 7052AFAD   | 0FB742 (     | 06             | movzx eax word   | d ptr ds:[edx+ |            |                            |            |
|           | ٠         | 7052AFB1   | 3945 EC      |                | cmp dword ptr    | ss:[ebp-14],e  |            |                            |            |
|           |           | 7052AFB4   | 7D 2E        |                | jge emotet.705   | SZAFE4         |            |                            |            |
|           | •         | 7052AFB6   | 8B4D F0      |                | mov ecx,dword    | ptr ss: ebp-1  | 0]         | [ebp-10                    | 0]:".text" |
|           | •         | 7052AFB9   | 8B51 10      |                | mov edx,dword    | ptr ds:[ecx+1  | 0]         |                            |            |
|           |           | 7052AFBC   | 52           |                | pusn eax         | nen and take a |            | Cale of                    |            |
|           |           | 7052AFBD   | 8845 FU      |                | mov eax, dword   | ptr ss: eop-1  |            | [eop-10                    | J:text     |
|           |           | 7052AFC0   | 0240 50      |                | add ecy dword    | ptr us: [edx+1 | <b>*</b> J |                            |            |
|           |           | 70524FC5   | 51           |                | nush ecv         | hri 22. Tenh-0 |            |                            |            |
|           |           | 7052AFC0   | 8855 FO      |                | mov edv dword    | ntr ss.[ehn-1  | 01         | Eebn-1(                    | hl." text" |
|           |           | 7052AFCA   | 8842 OC      |                | mov eax dword    | ntr ds: [edx+C |            | Leob T                     | J cexe     |
|           | i i       | 7052AFCD   | 0345 F4      |                | add eax dword    | ptr ss: ebp-C  |            |                            |            |
|           | i i       | 7052AFD0   | 50           |                | push eax         | her and from a |            |                            |            |
|           | •         | 7052AFD1   | E8 6A7C      | 0000           | call emotet.70   | 0532C40        |            |                            |            |
|           | •         | 7052AFD6   | 83C4 OC      |                | add esp,C        |                |            |                            |            |
|           | •         | 70524ED9   | RR4D FO      |                | mov ecy dword    | ntr ss [ehn-1  | 0]         | Eebn-1(                    | hl." text" |
|           | ÷         | •          |              |                |                  |                |            |                            |            |
| emotet.70 | 0532C40   |            |              |                |                  |                |            |                            |            |
|           |           |            |              |                |                  |                |            |                            |            |
| .text:705 | 2AF90 emo | tet.dll:\$ | LAF90 #1A390 |                |                  |                |            |                            |            |
| 💷 Dump 1  | L 🛄 Dun   | np 2 🛛 💷 C | ump 3 🛛 💷 D  | ump 4 🛛 💷 Dur  | mp 5 🛛 🧶 Watch 1 | [x=] Locals    | Struct     |                            |            |
| Address   | Нех       |            |              |                | ASCII            |                |            |                            |            |
| 10000000  | 00 00 00  | 00 00 00   | 00 00 00 00  | 00 00 00 00 0  | 00 00            |                |            |                            |            |
| 10000010  | 00 00 00  | 00 00 00   | 00 00 00 00  | 00 00 00 00 0  | 00 00            |                |            |                            |            |
| 10000020  | 00 00 00  | 00 00 00   | 00 00 00 00  | 00 00 00 00 00 | 00 00            |                |            |                            |            |

After executing <u>sub\_10022C40</u> function we can finally see our unpacked malware, dump it and save it somewhere in your machine.

| 🕮 CPU                                                                                                    | 👰 Gra                                                                                                    | aph                                                                                                    |                                                                                                    | Log                                                               |                                                                                                    | <u>n</u>                                                          | lote                                                                                                    | s                                               | •                                      | Bre                                                                         | akpo                                   | oints                                                     |                                                       |                                                    | Memory Map 🛛 🗍 Call                               |
|----------------------------------------------------------------------------------------------------|----------------------------------------------------------------------------------------------------|----------------------------------------------------------------------------------------------------|----------------------------------------------------------------------------------------------------|-------------------------------------------------------------------|----------------------------------------------------------------------------------------------------|-------------------------------------------------------------------|----------------------------------------------------------------------------------------------------|-------------------------------------------------|----------------------------------------|-----------------------------------------------------------------------------|----------------------------------------|-----------------------------------------------------------|-------------------------------------------------------|----------------------------------------------------|---------------------------------------------------|
| EIP                                                                                                    |                                                                                                    | •<br>•<br>•<br>•<br>•<br>•                                                                                                    | 7052<br>7052<br>7052<br>7052<br>7052<br>7052<br>7052<br>7052                                                                                                    | AFEA<br>AFED<br>AFEF<br>AFFO<br>AFF1<br>AFF3<br>AFF5              |                                                                                                    | C C C S 8 6 6                                                     | 2 0<br>C<br>C<br>BEC<br>A F<br>8 8                                                                                                    | 400<br>F<br>23D                                 | 547                                    | 0                                                                           |                                        |                                                           | r<br>i<br>i<br>p<br>m<br>p                            | et<br>nt3<br>nt3<br>nt3<br>ush<br>ov<br>ush        | 4<br>ebp<br>ebp,esp<br>FFFFFFF<br>emotet.70543D82 |
| .text:70524                                                                                                    | FEA                                                                                                    | emot                                                                                                    | tet.o                                                                                                    | 111:                                                              | \$1AF                                                                                                    | EA                                                                | #1/                                                                                                    | 3EA                                             | L.                                     |                                                                             |                                        |                                                           |                                                       |                                                    |                                                   |
| 🛄 Dump 1                                                                                                    |                                                                                                    | Dum                                                                                                    | p 2                                                                                                    |                                                                   | Dum                                                                                                    | р3                                                                |                                                                                                    |                                                 | )ump                                   | 94                                                                          | , U                                    | D                                                         | ump                                                   | 5                                                  | 💮 Watch 1 🛛 [x=] Lo                               |
| Address   He                                                                                                    | ex                                                                                                    |                                                                                                    |                                                                                                    |                                                                   |                                                                                                    |                                                                   |                                                                                                    |                                                 |                                        |                                                                             |                                        |                                                           |                                                       |                                                    | ASCII                                             |
| 10000010 84<br>10000010 84<br>10000020 00<br>10000030 00<br>10000050 69<br>10000050 74<br>10000050 74<br>10000050 74<br>10000050 74<br>10000050 74<br>10000050 00<br>10000050 00<br>10000050 00<br>10000100 00<br>10000100 00<br>10000100 00<br>10000120 00<br>10000120 00<br>10000120 00<br>10000120 00<br>10000120 00<br>10000120 00<br>10000120 00<br>10000120 00<br>10000120 00<br>10000120 00<br>10000120 00<br>10000120 00<br>10000120 00<br>10000120 00 | 3       00         3       00         0       00         2       1F         7       3         4       20         5       73         4       20         6       73         4       20         6       73         4       20         0       6F         3       84         4       9C         0       00         0       40         5       00         0       00         0       00         0       00         0       00         0       00         0       00         0       00         0       00         0       00         0       00         0       00         0       00         0       00         0       00         0       00         0       00         0       00         0       00         0       00         0       0 | 00<br>00<br>00<br>00<br>00<br>62<br>62<br>64<br>18<br>00<br>00<br>00<br>00<br>00<br>00<br>00<br>00<br>00<br>00<br>00<br>00<br>00 | 00         00         00           00         00         00           00         00         00           00         00         00           00         00         00           00         00         00           00         00         00           00         00         00           00         00         00           00         00         00           00         00         00           00         00         00           00         00         00           00         00         00           00         00         00           00         00         00           00         00         00           00         00         00           00         00         00           00         00         00           00         00         00           00         00         00           00         00         00           00         00         00 | 000<br>000<br>000<br>000<br>000<br>000<br>000<br>000<br>000<br>00 | 000<br>000<br>009<br>67<br>75<br>00<br>06<br>67<br>75<br>00<br>06<br>00<br>000<br>000<br>000<br>000<br>000<br>000<br>000<br>0 | 000<br>000<br>000<br>000<br>000<br>000<br>000<br>000<br>000<br>00 | 40<br>000<br>21<br>61<br>20<br>24<br>07<br>7A<br>52<br>09<br>A<br>00<br>00<br>00<br>00<br>00<br>00<br>00<br>00<br>00<br>00<br>00<br>00<br>0 | 00000880005900701100000000000000000000000000000 | 00000000000000000000000000000000000000 | 000004C<br>63000<br>463200<br>85560<br>610000000000000000000000000000000000 | 00000000000000000000000000000000000000 | 000001<br>6E<br>4F005555000210000000000000000000000000000 | 0000054<br>6E3006666000200004000000000000000000000000 | 0000068<br>670055550000000000000000000000000000000 |                                                   |

Right click on dump windows and Follow in memory map.

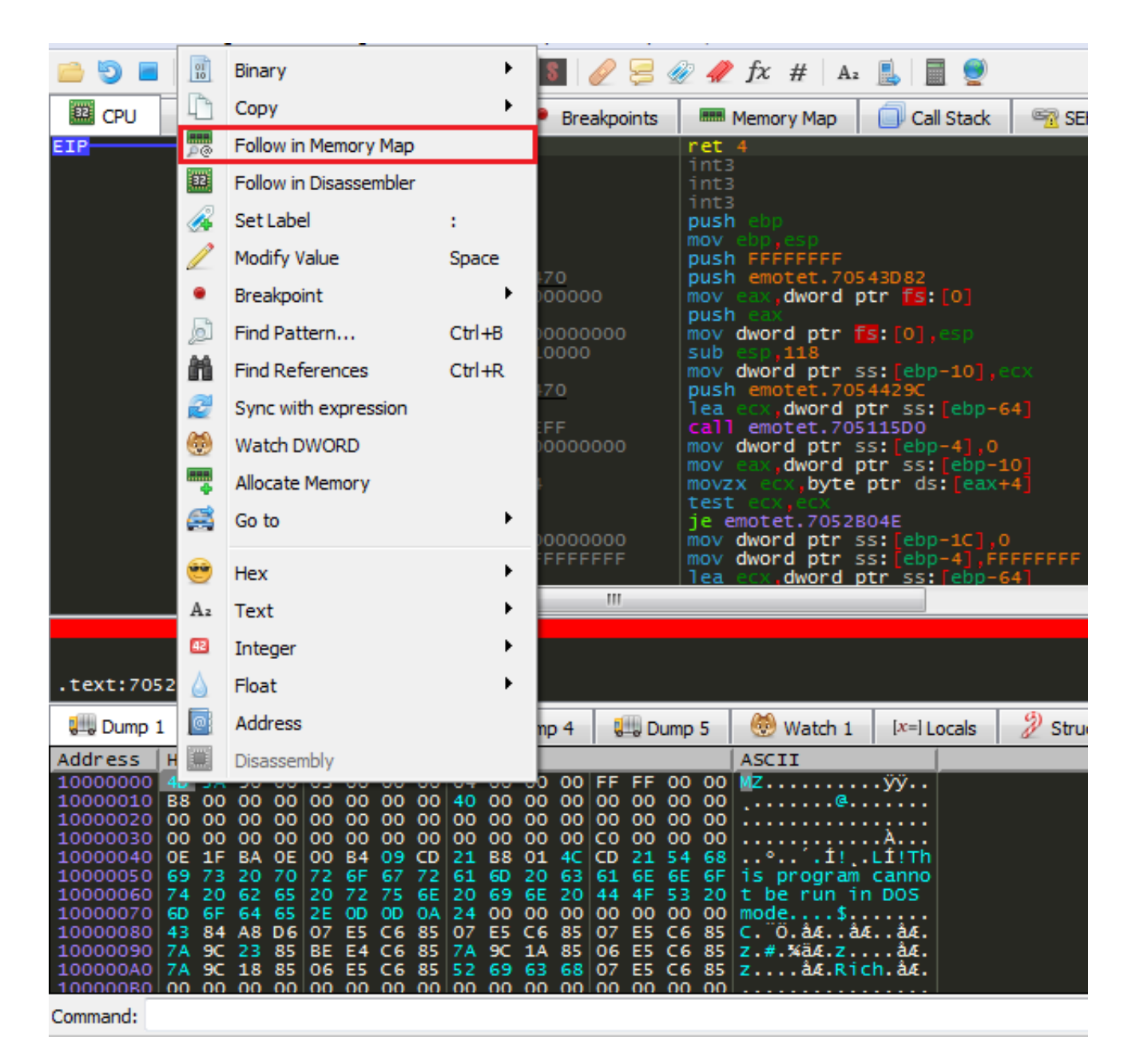

Another right click on the address of the unpacked binary then Dump memory to file.

| 🕮 CPU    | 🍨 🖗 Graph |             | Log       | 📄 Notes        | •    | Breakpoints | Memory Map       | Call Stack | 🥂 😚 SE | :H 💿 Script | 📃 🖭 Sym |
|----------|-----------|-------------|-----------|----------------|------|-------------|------------------|------------|--------|-------------|---------|
| Address  | Size      | Info        |           |                |      |             | Content          |            | Туре   | Protection  | Initial |
| 00010000 | 00010000  |             |           |                |      |             |                  |            | MAP    | -RW         | -RW     |
| 00020000 | 00010000  |             |           |                |      |             |                  |            | MAP    | -RW         | -RW     |
| 00030000 | 00001000  | Source of   |           |                |      |             |                  |            | PKV    | -KW         | -RW     |
| 00040000 | 00001000  | 100         | Follow    | in Disassemble | er 👘 |             |                  |            |        | -R          | ERWC-   |
| 00050000 | 00004000  | -           |           |                |      |             |                  |            |        | -R          |         |
| 00060000 | 00001000  | 0-0         | Follow    | / in Dump      |      |             |                  |            |        | -NW         |         |
| 00040000 | 00006000  | 5           | Duran     | Mamanu ta Eila |      |             |                  |            | PRV    | -RW         | -RW     |
| 00046000 | 00074000  | lar"        | Dump      | Memory to File |      |             |                  |            | PRV    |             | -RW     |
| 00120000 | 00067000  | 0           | Comm      | opt            |      |             |                  |            |        | -R          | -R      |
| 001A0000 | 00039000  | <b>4</b> -2 | Comm      | ent            |      | · ·         |                  |            | PRV    |             | -RW     |
| 001D9000 | 00007000  | 6           | Find P    | attern         |      | Ctrl+B      |                  |            | PRV    | -RW-G       | -RW     |
| 001F0000 | 000FC000  | 200         | 1 11 10 1 | accentin       |      | Carro       |                  |            |        |             | -RW     |
| 002EC000 | 00004000  |             | Switch    | n View         |      |             |                  |            |        | -RW-G       | -RW     |
| 00320000 | 00089000  |             |           |                |      |             |                  |            |        | -RW         | -RW     |
| 003A9000 | 00077000  |             |           |                |      |             |                  |            |        |             | -RW     |
| 00420000 | 00007000  |             | Alloca    | te memory      |      |             |                  |            |        | -R          | -R      |
| 00427000 | 00179000  |             |           |                |      |             |                  |            | MAP    |             | -R      |
| 005A0000 | 00003000  | -           | Free r    | nemory         |      |             |                  |            | MAP    | -R          | -R      |
| 005A3000 | 00005000  |             |           |                |      |             |                  |            | MAP    |             | -R      |
| 005F0000 | 00003000  | 6-0         | Add v     | irtual module  |      |             |                  |            | PRV    | -RW         | -RW     |
| 005F3000 | 000000000 |             | C         |                |      |             |                  |            | PKV    |             | -KW     |
| 00600000 | 00181000  |             | GO tO     |                |      | · · ·       |                  |            |        | -R          | -R      |
| 00920000 | 00003000  |             |           |                |      |             |                  |            | PRV    | -KW         | -RW     |
| 00F30000 | 00001000  |             | Set Pa    | aae Memory Ria | hts  |             |                  |            |        | -R          | FRWC-   |
| 00F31000 | 00005000  | •           |           |                |      |             | Executable code  |            | IMG    | ER          | ERWC-   |
| 00F36000 | 00002000  |             |           |                |      |             | Read-only initia | lized data |        | -R          | ERWC-   |
| 00F38000 | 00002000  | •           | Memo      | ry Breakpoint  |      | •           | Initialized data | 1          |        | -RW         | ERWC-   |
| 00F3A000 | 00001000  |             |           |                |      |             | Base relocations |            |        | -R          | ERWC-   |
| 00F40000 | 0008C000  | PA .        | Contra    |                |      | I           |                  |            |        | -R          | -R      |
| 00FCC000 | 01374000  | 41          | Copy      |                |      | · ·         |                  |            |        |             | -R      |
| 10000000 | 00028000  |             |           |                |      |             |                  |            |        | ERW         | ERW     |
| 70510000 | 00001000  | emote       | et.dl     | 1              |      |             |                  |            |        | -R          | ERWC-   |
| 70511000 | 00033000  |             |           |                |      |             | Executable code  |            | IMG    | ER          | ERWC-   |
| 70544000 | 0000A000  |             | data"     |                |      |             | Read-only initia | lized data | IMG    | -R          | ERWC-   |
| 7054E000 | 00002000  |             | ata"      |                |      |             | Initialized data |            | IMG    | -RW         | ERWC-   |
| 70550000 | 00002000  |             | eroc      |                |      |             | Base relocations |            |        | -R          | ERWC-   |

Now that we have our sample unpacked and ready for analysis let's open it in X32dbg.

| CPU | n 🖗 Graph     | 📄 Log    | Notes   | Breakpoints   | Memory Ma    | ap 🗐                      | Call Stack | SEH           | Script  | 🐏 Symbols    | <> Source   | References   |
|-----|---------------|----------|---------|---------------|--------------|---------------------------|------------|---------------|---------|--------------|-------------|--------------|
| EIP | $\rightarrow$ | 10021A20 |         |               |              |                           |            |               | EntryPo |              |             | A            |
|     | ۲             | 10021A21 |         |               |              |                           |            |               |         |              |             |              |
|     | •             | 10021A22 |         |               |              |                           |            |               |         |              |             |              |
|     | •             | 10021A24 |         | C8010000 B1EE | mov dword p  | tr ss:[e                  | sp+1C8]    |               |         |              |             |              |
|     | ۰             | 10021A2F | 818424  | C8010000 8E7F | add dword p  | tr ss:[e                  | sp+1C8]    | ,FFFF7F8E     |         |              |             |              |
|     | ۲             | 10021A3A | 81B424  | C8010000 E240 | xor dword p  | tr ss:[e                  | sp+1C8     | ,F40E2        |         |              |             |              |
|     | ٠             | 10021A45 | C78424  | A0000000 BD83 | mov dword p  | tr ss:[e                  | sp+A0],    | FD 83BD       | [esp+A0 | D]:L"C:\\Use | 'S\\TAWFIK\ | \Desktop\\Ma |
|     | •             | 10021A50 | C1A424  | A0000000 0A   | sh1 dword p  | tr ss: e                  | sp+A0],    | A             | [esp+A0 | 0]:L"C:\\Use | 'S\\TAWFIK\ | \Desktop\\Ma |
|     | •             | 10021A58 | 81B424  | A0000000 7EAA | xor dword p  | tr ss: e                  | sp+A0,     | 3B48AA7E      | Lesp+A0 | o]:L"C:\\Use | 'S\\TAWFIK\ | \Desktop\\Ma |
|     | •             | 10021A63 | C1AC24  | A0000000 09   | shr dword p  | tr ss: e                  | sp+A0,     | 9             | Lesp+A0 | oj:L"C:\\Use | 'S\\TAWFIK\ | \Desktop\\Ma |
|     |               | 10021A68 | 818424  | A0000000 BE91 | xor aword p  | tr ss: e                  | sp+A0      | 6E918E        | [esp+A0 | o]:L"C:\\use | 'S//IAWFIK/ | \Desktop\\Ma |
|     |               | 10021A76 | C78424  | 48010000 8495 | mov dword p  | tr ss: e                  | sp+148     | ,259584       |         |              |             |              |
|     |               | 10021481 | CIAC24  | 48010000 0D   | shr dword p  | tr ss: e                  | SP+148     |               |         |              |             |              |
|     |               | 10021489 | CIAC24  | 48010000 08   | Shir aword p | ur ssile                  | sb+148]    |               |         |              |             |              |
|     |               | 10021491 | 60 9A51 | 40010000 2000 | won dwond n  | 569A<br>+n 55. <b>F</b> o | CD+1491    |               |         |              |             |              |
|     |               | 10021456 | 010424  | 9C00000 8759  | mov dword p  | tr 55. 0                  | 50+140J    | , DC 007      |         |              |             |              |
|     |               | 10021441 | C10424  | 9000000 6759  | shr dword p  | tr 55. 0                  | spraci,    | AD3 3D7       |         |              |             |              |
|     |               | 10021484 | C14C24  | 90000000000   | shr dword p  | tr ss e                   | $s_{n+9}$  | 2             |         |              |             |              |
|     |               | 10021480 | R1R474  | 9000000 9743  | add dword p  | tr ss e                   | sn+9C1     | 5<br>EEEE4397 |         |              |             |              |
|     | ě             | 10021AC7 | 81R424  | 9000000 4462  | xor dword p  | tr ss: e                  | sp+9C1     | FFFF62AA      |         |              |             |              |
|     |               | 10021AD2 | C78424  | E4010000 5688 | mov dword p  | tr ss: e                  | sp+1F4     | CARRSS        |         |              |             |              |
|     | ě             | 10021ADD | 81B424  | E4010000 5DE7 | xor dword p  | tr ss: e                  | 50+1E4     | C24EE75D      |         |              |             |              |
|     | ě             | 10021AE8 | 81B424  | E4010000 2DD3 | xor dword p  | tr ss: e                  | SD+1E4     | C28DD32D      |         |              |             | *            |
|     |               | •        |         |               |              |                           |            |               |         |              |             | 4            |

It seems that our unpacked binary is missed and it should be fixed.

#### Fixing

To fix the unpacked binary there are several methods to do that, we will use LordPE to automate the fixing, so all we should do is to open LordPe and click on options, then uncheck Wipe Relocation and Rebuild ImportTable options, finally click on normal then OK.

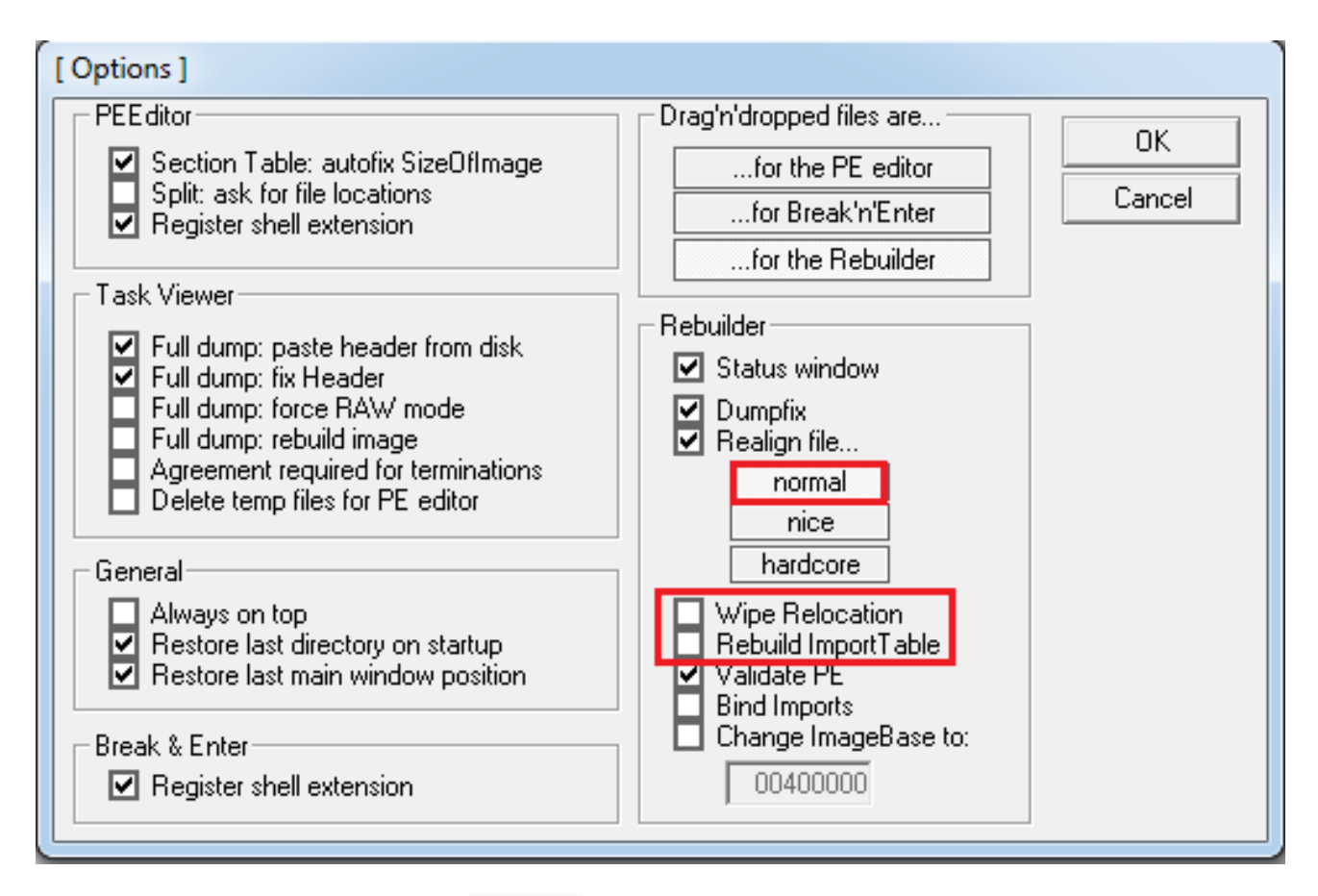

Drag your unpacked sample to LordPe and it will be fixed automatically.

|         | huild Status 1                                |          | eSize 🔺 | PE Editor     |
|---------|-----------------------------------------------|----------|---------|---------------|
| Sta     | arting to rebuild emotet_10000000.dll         | ОК       | 10000   | Break & Enter |
|         | esize: 28000n                                 |          | 0000    |               |
| Re      | imprixdone<br>aligningdone                    |          | •       | Dumper Serve  |
| Pa File | rrent filesize: 2366Ch<br>e minimized to: 88% |          |         | Optione       |
| Val     | lidate PE imagedone                           |          |         | Options       |
| Ne      | w filesize: 2366Ch                            |          |         |               |
| Re      | building finished.                            | <u> </u> |         | About         |

Finally open your fixed binary in X32dbg and notice that it's more readble right now.

| 🕮 CPU | 🍨 Graph           | Log      | Notes   | Breakpoints | Memory Map 🗍 Call S               | Stack 🛛 🗠 SEH | 💿 Script 🛛 🔮 🤮 |
|-------|-------------------|----------|---------|-------------|-----------------------------------|---------------|----------------|
| EIP   | $\longrightarrow$ | 70561A20 | 55      |             | push ebp                          |               | EntryPoint     |
|       | ٠                 | 70561A21 | 8BEC    |             | mov ebp esp                       |               |                |
|       | •                 | 70561A23 | 83EC 14 |             | sub esp,14                        |               |                |
|       | ٠                 | 70561A26 |         | 6EAB9500    | mov dword ptr ss:[ebp-            | 4],95AB6E     |                |
|       | ٠                 | 70561A2D | C165 FC | 04          | shl dword ptr ss: [ebp-           | 4],4          |                |
|       | ٠                 | 70561A31 | C16D FC |             | shr dword ptr ss: ebp-            | 4,10          |                |
|       | ٠                 | 70561A35 | 8175 FC | 9E0EAB3C    | xor dword ptr ss: [ebp-           | 4],3CABOE9E   |                |
|       | ٠                 | 70561A3C | 8175 FC | 9865A13C    | xor dword ptr ss: [ebp-           | 4],3CA16598   |                |
|       | ٠                 | 70561A43 |         | 7E3D1D00    | mov dword ptr ss:[ebp-            | 10],1D3D7E    |                |
|       | ٠                 | 70561A4A | 814D F0 | 27FEC6F2    | or dword ptr ss: [ebp-1           | 0],F2C6FE27   |                |
|       | ٠                 | 70561A51 | 8175 FO | 4E28DDF2    | xor dword ptr ss: [ebp-           | 10],F2DD284E  |                |
|       | ٠                 | 70561A58 |         | EB152200    | mov dword ptr ss:[ebp-            | 14],2215EB    |                |
|       | ٠                 | 70561A5F | 8145 EC | 5164FFFF    | add dword ptr ss:[ebp-            | 14],FFFF6451  |                |
|       | ٠                 | 70561A66 | 8175 EC | 9A862700    | xor dword ptr ss:[ebp-            | 14],27869A    |                |
|       | ٠                 | 70561A6D |         | 95777700    | mov dword ptr ss:[ebp-            | C],777795     |                |
|       | ٠                 | 70561A74 | 8175 F4 | E9335E0A    | <pre>xor dword ptr ss:[ebp-</pre> | C],A5E33E9    |                |
|       | ٠                 | 70561A7B | 814D F4 | 1C46D843    | or dword ptr ss: [ebp-C           | ,43D8461C     |                |
|       | ٠                 | 70561A82 | 8175 F4 | 93C7F24B    | xor dword ptr ss:[ebp-            | C],4BF2C793   |                |
|       | ٠                 | 70561A89 | C745 F8 | A5BC4200    | mov dword ptr ss:[ebp-            | 8],428CA5     |                |
|       | ٠                 | 70561A90 | C16D F8 | 08          | shr dword ptr ss:[ebp-            | 8],8          |                |
|       | ٠                 | 70561A94 | 8175 F8 | A8845F6B    | xor dword ptr ss:[ebp-            | 8],685F84A8   |                |
|       | ٠                 | 70561A9B | 8175 F8 | C95D5E6B    | xor dword ptr ss:[ebp-            | 8],685E5DC9   |                |
|       | ٠                 | 70561AA2 | FF4D OC |             | dec dword ptr ss:[ebp+            | 2]            |                |
|       | e1                | 70561AA5 | 75 29   |             | ine emotet_10000000.70            | 561AD0        |                |
|       |                   | •        |         |             |                                   |               |                |

# Reference

- 1. New Emotet 11/2021 Reverse Engineering VBA Obfuscation + Unpacking
- 2. How to Unpack Malware with x64dbg